堺市南区役所オンライン予約サービス利用方法

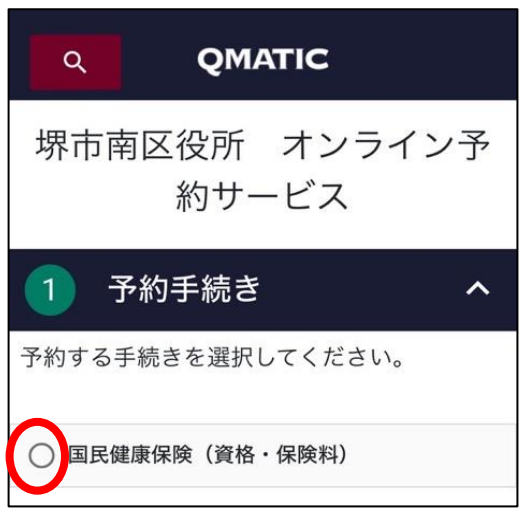

予約場所

ビスを提供しておりません。

堺市南区役所

表示されていない場所はオンライン予約サー

2

## 「①予約手続き」を選択 ▷ 予約する手続き名の左にあるチェックボックスをタップ(クリック)

「②予約場所」を選択

~

▶ 「堺市南区役所」の左にあるチェックボックスをタップ(クリック)

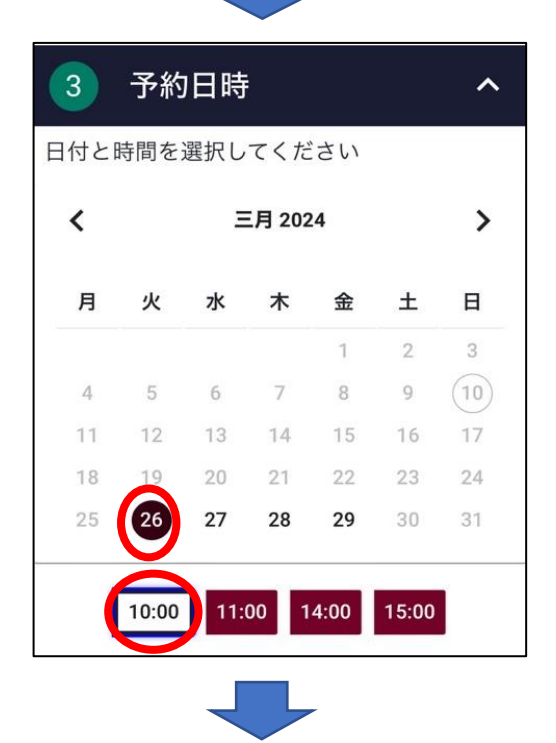

## 「③予約日時」を選択

- ▷ カレンダーから予約したい日をタップ(クリック)
- カレンダーの下に表示された時間から予約したい時間を タップ(クリック)

※ 予約可能な時間のみ表示される

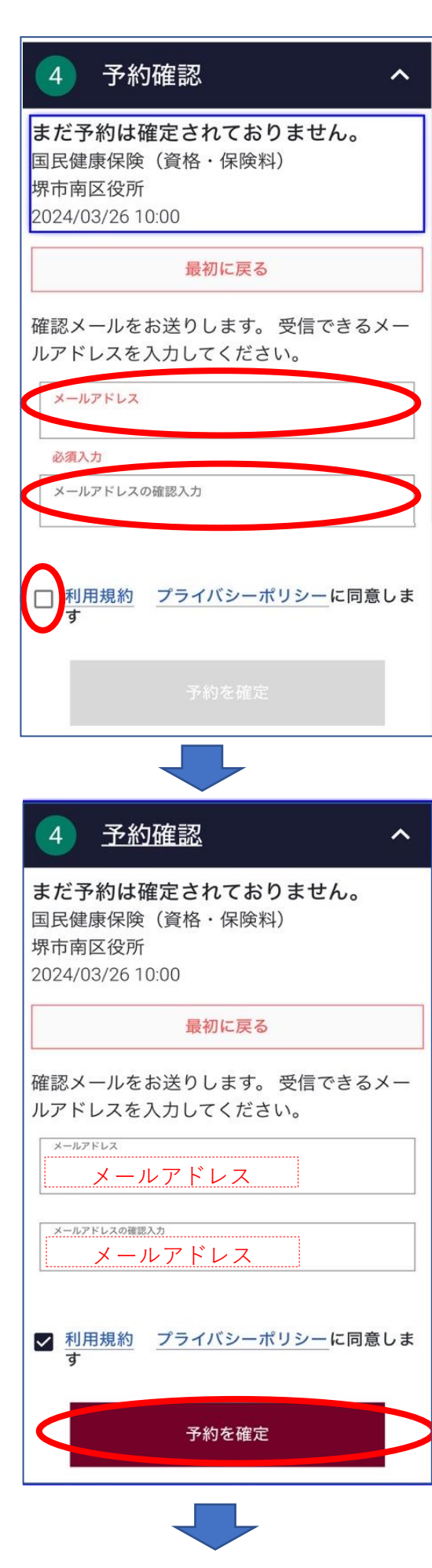

## 「④予約確認」の画面に自動的に遷移

- ▷ 確認メールの送付先となるメールアドレスを入力
- ▷ 「メールアドレスの確認入力」欄にも同じメールアドレスを入力
- ▷ 利用規約・プライバシーポリシーをご確認いただきご同意
- いただければチェックボックスをタップ(クリック) 、「予約を確定しばないが友効(色がつく)にたれば、な
- ▷ 「予約を確定」ボタンが有効(色がつく)になれば、タップ(クリック)

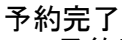

् QMATIC

ē

## 予約を受け付けました

入力いただいたメールアドレス宛に確認メ ールを送信しました。予約当日の受付には 「予約番号」か「QRコード」が必要とな ります。確認メールが届かない場合は下記 「予約番号」を記録してください。

予約番号:

0000000 **予約手続き**: 国民健康保険(資格・保険料) **場所**: 堺市南区役所

予約日時:

2024/03/26 10:00 メールアドレス:

xxxxx@xxxxx.xxx

Q R コード ▷ 予約受付完了の画面が表示

※ この画面を印刷するか、スクリーンショットをとっておく 予約番号又はQRコードが予約日窓口で必要

- ▷ 入力したメールアドレス宛に確認メールが送信される
  - ※メール文に予約番号及びQRコードがあります。
    ※メールの設定によりQRコードが表示されない場合があります

予約番号又はQRコードが予約日窓口で必要